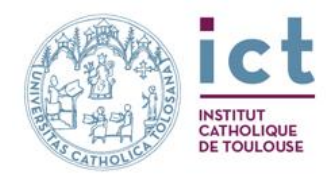

# M'inscrire au TEB à l'ICT

### Ce qu'il me faut

□ Mon numéro INE

Ce numéro figure sur votre carte **d'étudiant** si vous avez été dans l'enseignement supérieur à partir de 1994-1995 ou sur le **relevé de notes** des épreuves anticipées au baccalauréat, si vous avez eu celui-ci depuis 1995

## Ce que j'ai numérisé

Photo d'identité au format JPG
 Carte nationale d'identité (recto et verso)
 Relevé de notes du BAC (si bachelier)
 RIB
 Attestation JAPD

Si cas particulier, j'apporte :

 Document confirmant niveau études supérieures
 Attestation de la MDPH
 Titre de séjour
 Attestation sportif de haut niveau

#### Selon ma situation

Je m'inscris pour la 1<sup>ère</sup> fois et n'ai jamais contacté l'ICT

- 1. Rendez-vous sur https://scolaweb.ict-toulouse.fr
- 2. Je clique sur le bouton « Je ne suis pas encore inscrit »
- 3. Puis sur le bouton « Créer un compte pour candidater »
- 4. Je suis les instructions.

#### Je me réinscris à l'ICT

- 1. Rendez-vous sur https://scolaweb.ict-toulouse.fr
- J'utilise mon identifiant ENT pour me connecter (p.ex. 1234567890@ict-edu.fr)
- 3. Si je ne me rappelle pas mon mot de passe, je clique l'onglet

« réinitialiser le mot de passe »,

Un lien vous sera envoyé sur votre adresse mail personnelle (celle que vous avez donnée lors de votre première inscription), vous permettant de créer un nouveau mot de passe.

pour d'autres problèmes, je contacte le Support TICE tice@ict-toulouse.fr

- 4. Je suis les instructions.
- J'ai exprimé le vœu d'aller à l'ICT sur ParcourSup, ou j'ai contacté le secrétariat d'une des facultés ou une Antenne locale et j'ai fourni mon adresse e-mail personnelle
  - 1. Rendez-vous sur https://scolaweb.ict-toulouse.fr
  - 2. Je clique sur le bouton « Je ne suis pas encore inscrit »
  - 3. Puis sur le bouton « Recevoir mon mot de passe pour m'inscrire »
  - 4. J'indique l'adresse email fournie
  - 5. Je suis les instructions.

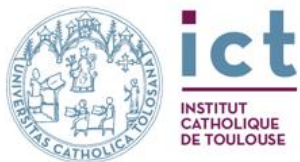

| Si i'abtions la mass                                                                    | seare d'erreur ci-desseus                                                                 |                  |
|-----------------------------------------------------------------------------------------|-------------------------------------------------------------------------------------------|------------------|
| Si j obtiens le mest                                                                    | sage d'erreur ci-dessous                                                                  |                  |
| Cette adresse de courriel 'charliemust                                                  | tgoon@gmail.com' est déjà utilisée par une autre personne. Veuillez en choisir une autre. |                  |
| Alors j'ai déjà un c<br><mark>m'inscrire »</mark>                                       | compte, dans ce cas j'utilise <mark>le bouton « Recevoir mon mot de passe</mark>          | <mark>ροι</mark> |
| Si j'obtiens le mess                                                                    | ssage d'erreur ci-dessous                                                                 |                  |
| Votre mot de passe LDAP ne peut p                                                       | pas être envoyé par cette interface, veuillez utiliser https://password.ict-toulouse.fr   |                  |
| Alors je me connec                                                                      | cte avec mes identifiants EN I                                                            |                  |
| • Pour arrivor sur l                                                                    | le formulaire « Création d'un profil » (promière inscri                                   | nti              |
| • Pour arriver sur in                                                                   | e formulaire « Creation d'un prom » (première inscri                                      | pu               |
| iliser le lien : <u>https://s</u>                                                       | <pre>scolaweb.ict-toulouse.fr/faces/CreationCompte.xhtml</pre>                            |                  |
| ation de profil pour s'inscrire à une formation ICT                                     |                                                                                           |                  |
| es champs sont à renseigner en lettres CAPITALES                                        | 5 sans accents (sauf l'adresse mail qui doit être saisie en minuscules)                   |                  |
| tre *                                                                                   | ~                                                                                         |                  |
| enre *                                                                                  | Masculin Féminin -                                                                        |                  |
| rénom *                                                                                 |                                                                                           |                  |
| om patronymique *                                                                       |                                                                                           |                  |
|                                                                                         |                                                                                           |                  |
| om u usage                                                                              |                                                                                           |                  |
| ate naissance *                                                                         |                                                                                           |                  |
| ate naissance *<br>P et Ville de naissance * ()                                         | Code postal                                                                               |                  |
| ate naissance *<br>P et Ville de naissance * ()<br>ationalité *                         | Code postal                                                                               |                  |
| ate naissance * P et Ville de naissance * ationalité * dresse *                         | Code postal                                                                               |                  |
| ate naissance *<br>P et Ville de naissance * ()<br>ationalité *<br>dresse *             | Code postal                                                                               |                  |
| ate naissance *<br>P et Ville de naissance * <sup>(1)</sup><br>ationalité *<br>dresse * | Code postal                                                                               |                  |
| ate naissance *<br>P et Ville de naissance *<br>ationalité *<br>dresse *                | Code postal    Rue (ligne 1)*  Rue (ligne 2)  Ville*  Code postal                         |                  |
| ate naissance * P et Ville de naissance * ationalité * dresse *                         | Code postal                                                                               |                  |
| ate naissance * P et Ville de naissance * ationalité * dresse *                         | Code postal                                                                               |                  |
| ate naissance * P et Ville de naissance * ationalité * dresse * poordonnée *            | Code postal                                                                               |                  |

créer une nouvelle image

♦ Annuler ♦ J'ai déjà un compte : m'authentifier

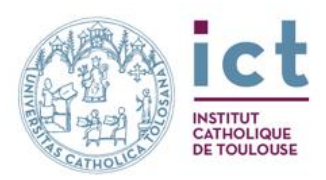

Une fois document correctement rempli, vous recevrez le message dans votre boîte mail privée :

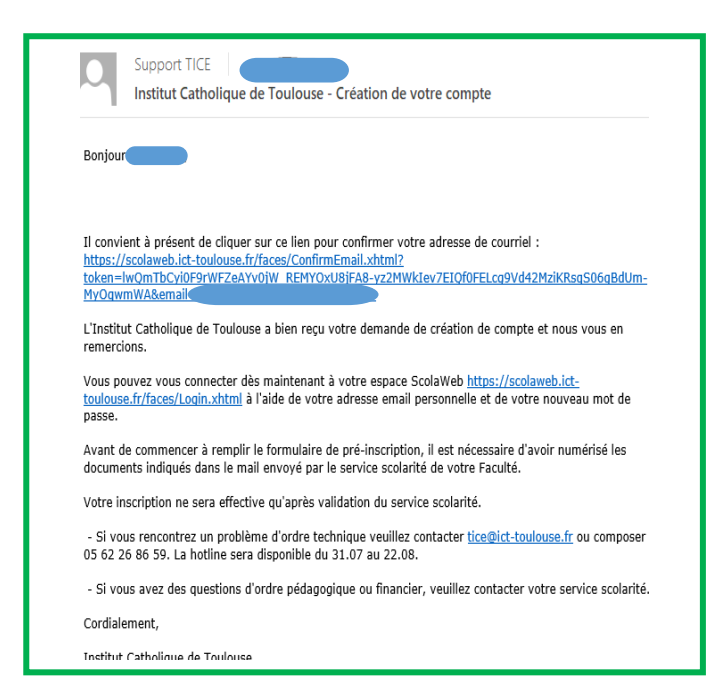

#### 1) Je choisis ma formation

Après m'avoir connecté, je choisis ma formation en cliquant sur « Inscriptions » :

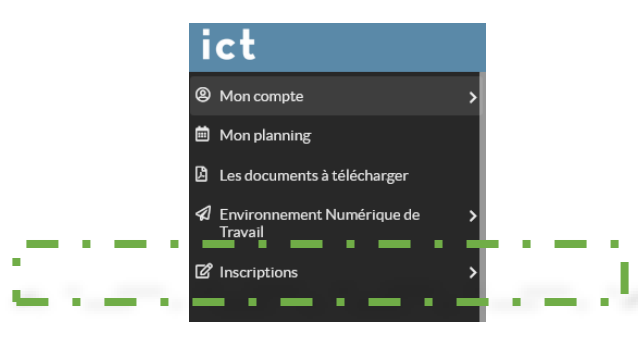

Dans le menu de gauche, je sélectionne « Diplômes d'établissement » :

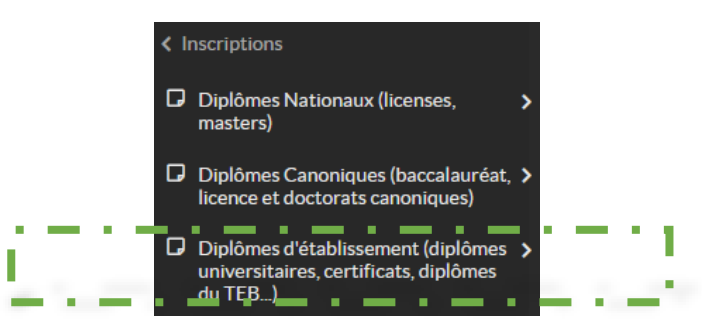

Puis « Certificats » :

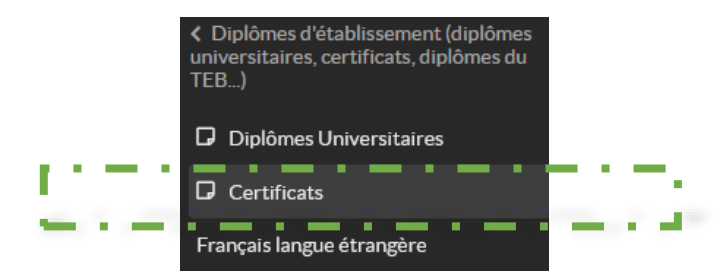

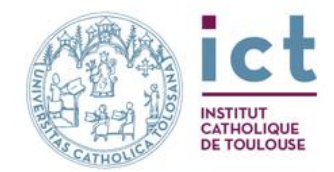

## 2) Je choisis le diplôme (Certificat) TEB :

| Central Area     Central Area      <                                                                                                    | Certificats                                      |                    |                   |                                             | 8                       |
|----------------------------------------------------------------------------------------------------|--------------------------------------------------|--------------------|-------------------|---------------------------------------------|-------------------------|
| Interface   Interface                                                                                                    | Que cherchez-vous ?                              | Q                  | Recherche avancée |                                             | 🔭 Mon panier (0)        |
| • boxes to requeent this is a constrained this is a constrained this is a constraine                                                                                                    | l ibellé ⇔                                       |                    | Docu              | ments                                       |                         |
| • Training                                                                                                    | + Toulouse Enseignement Biblique                 |                    |                   |                                             |                         |
| Cliquez sur le + pour voir les choix :                                                                                                    | + Théologie                                      |                    |                   |                                             |                         |
| Cliquez sur le + pour voir les choix :<br>ertificats<br>Tube C<br>- Courdent Programme Bablage<br>- Courdent Anderstelles<br>- Courdent Anderstelles<br>- Courdent Anderstelles<br>- Courdent Anderstelles<br>- Courdent Anderstelles<br>- Courdent Anderstelles<br>- Courdent Anderstelles<br>- Sonders Produce - Sonderstelles<br>- Sonders Produce - Sonderstelles<br>- Sonderstelles<br>- Sonde |                                                  |                    |                   |                                             |                         |
| Cliquez sur le bouton bleu pour choisir le Certificat voulu  Cliquez sur le bouton bleu pour choisir le Certificat voulu  Crifica Matteria  Cliquez sur le bouton bleu pour choisir le Certificat voulu  Cliquez sur le bouton bleu pour choisir le Certificat voulu  Crifica Matteria  Cliquez sur le bouton orange Mon panier pour Valider mon panier  Puis cliquez click gauche sur le bouton orange Mon panier pour Valider mon panier  Puis cliquez click gauche sur le bouton orange Mon panier pour Valider mon panier  Puis cliquez click gauche sur le bouton orange Mon panier pour Valider mon panier  Puis cliquez click gauche sur le bouton orange Mon panier pour Valider mon panier                                                                                                    |                                                  |                    |                   |                                             |                         |
| ertificats Cardworder voor 7 Cardworder voor 7 C                                                                                                    | Cliquez sur le + pour                            | voir les choix :   |                   |                                             |                         |
| er trificals Cardworker vool? Cardworker trificals Cardworker trificals                                                                                                    | autificate                                       |                    |                   |                                             |                         |
| Currenters was ? Restarche samazie     Inducator Langues Edulations <td>ertificats</td> <td></td> <td></td> <td></td> <td></td>                                                                                                    | ertificats                                       |                    |                   |                                             |                         |
| Linki C Documents   • Reduces Editory Image: Curricus data Methodologie Bolitous   • Curricus data Methodologie Bolitous Image: Curricus data Methodologie Bolitous   • Curricus data Methodologie Bolitous Image: Curricus data Methodologie Bolitous   • Curricus data Methodologie Bolitous Image: Curricus data Methodologie Bolitous   • Curricus data Methodologie Bolitous Image: Curricus data Methodologie Bolitous   • Curricus data Methodologie Bolitous Image: Curricus data Methodologie Bolitous   • Curricus data Methodologie Bolitous Image: Curricus data Methodologie Bolitous   • Curricus data data Bolitous Image: Curricus data Methodologie Bolitous   • Curricus data data Bolitous Image: Curricus data data data data data data data dat                                                                                                    | Que cherchez-vous ?                              | Q                  | Recherche avancé  | e                                           | 🏋 Mon panier (0)        |
| Linkle ©       Documents         - Traduents Tradynownett Biblicas       If Addres A monguades         - Cortificat de Méthodologie Biblicas       If Addres A monguades         + Cortificat de Méthodologie Biblicas       If Addres A monguades         + Cortificat de Méthodologie Biblicas       If Addres A monguades         + Cortificat de Libracias Biblicas       If Addres A monguades         + Cortificat de Libracias Biblicas       If Addres A monguades         + Cortificat de Libracias Biblicas       If Addres A monguades         + Cortificat Biblicas       If Addres A monguades         + Cortificat Africe Biblicas       If Addres A monguades         + Cortificat Africe Biblicas       If Addres A monguades         + Tradologie       If Addres A monguades         Cortificat Africe Biblic       If Addres A monguades         + Tradologie       If Addres A monguades         - Tradologie       If Addres A monguades         - Symbhes Theologique       If Addres A monguades         - Symbhes Theologique       If Addres A monguades         - Symbhes Theologique       If Addres A monguades         - Symbhes Theologique       If Addres A monguades         - Symbhes Theologique       If Addres A monguades         - Symbhes Theologique       If Addres A monguades <t< td=""><td></td><td></td><td></td><td></td><td></td></t<>                                                                                                    |                                                  |                    |                   |                                             |                         |
| Contract d'initiations la la tecture de la Bale     Centritora d'initiations la la tecture de la Bale     Centritora d'Etudes Baléques     Centritora d'Etudes Baléques     Centritora d'Etudes     Centritora d'Etudes     Centritora d'Etudes     Centritora d'Etudes     Centritora d'Etudes     Centritora d'Etudes     Centritora d'Etudes     Centritora d'Etudes     Pontore     Centritora d'Etudes     Pontore     Centritora d'Etudes     Pontore     Synthèse Théologique      Puis cliquez click gaucche sur le bouton orange Mon panier pour Valider mon panier     Puis cliquez click gaucche sur le bouton orange Mon panier pour Valider mon panier     sontactor d'etudes     Sontactor d'etudes     Sontactor d'etudes     Sontactor d'etudes     Sontactor d'etudes     Sontactor d'etudes     Sontactor d'etudes     Sontactor d'etudes     Sontactor d'etudes     Sontactor d'etudes     Sontactor d'etudes     Sontactore d'etudes     Sontactore d'etudes     Sontactore d'etudes     Sontactore d'etudes     Sontactore d'etudes     Sontactore d'etudes     Sontactore d'etudes     Sontactore d'etudes     Sontactore d'etudes                                                                                                    | Libellé 🗘                                        |                    | Documents         |                                             |                         |
| • Coverdicat databation of a reduce • Coverdicat databation of a reduce • Coverdicat databation of reduce • Coverdicat databation of reduce • Synthesise Theologene • Puiss Cliqueez click gauche sur le boutton orange Mon panier pour Valideer mon panier • Synthesise Theologene • Non coverdicat databation • Soverdicat databation • Soverdicat databation • Soverdicat databation • Soverdicat databation • Soverdicat databation • Soverdicat databation • Soverdicat databation • Soverdicat databation • Soverdicat databation • Soverdicat databation • Soverdicat databation <p< td=""><td>Cortilicat d'Initiation à la Locture de la Bible</td><td></td><td></td><td></td><td>TT Aleuter à men papier</td></p<>                                                                                                    | Cortilicat d'Initiation à la Locture de la Bible |                    |                   |                                             | TT Aleuter à men papier |
| • Justice and a precention of the Bibliques     • Contribute of the Bibliques     • Contribute of the Bibliques     • The Biblique     • Contribute of the Bibliques     • Contribute of the Bibliques     • Contribute of the Bibliques     • Contribute of the Biblique     • Define of the Biblique     • Define                                                                                                    | Certaicat di Initiation a la Lecture de la Bible |                    |                   |                                             |                         |
| <ul> <li>Certificat d'Etudes Bibliques <ul> <li>Certificat de Langues Bibliques</li> <li>Certificat Art et Bible</li> <li>Certificat Art et Bible</li> <li>Certificat Art et Bible</li> <li>Certificat Art et Bible</li> <li>Certificat Art et Bible</li> <li>Certificat Art et Bible</li> <li>Certificat Art et Bible</li> <li>Certificat Art et Bible</li> <li>Certificat Art et Bible</li> <li>Certificat Art et Bible</li> <li>Certificat Art et Bible</li> <li>Certificat Art et Bible</li> <li>Institution Art et Bible</li> <li>Art et Bible</li> <li>Synthèse Théologique</li> </ul> </li> <li>Puis cliquez click gauche sur le bouton orange Mon panier pour Valider mon panier</li> <li>Institution Art et Bible</li> <li>Art et Bible</li> <li>Synthèse Théologique</li> </ul>                                                                                                    | + Certificat de Méthodologie Biblique            |                    |                   |                                             | Ajouter à mon panier    |
| Certificat Art et Bible  Certificat Art et Bible  Certificat Art et Bible  Certificat Art et Bible  Certificat Art et Bible  Certificat Art et Bible  Certificat Art et Bible  Sertificat Art et Bible  Sertificat Art et Bible  Sertificat Art et Bible  Sertificat Art et Bible  Sertificat Art et Bible  Sertificat Art et Bible  Sertificat Art et Bible  Sertificat Art et Bible  Sertificat Art et Bible  Sertificat Art et Bible  Sertificat Art et Bible  Certificat Art et Bible  Sertificat Art et Bible  Sertificat Art et B                                                                                                    | + Certificat d'Etudes Bibliques                  |                    |                   |                                             | Ajouter à mon panier    |
| • Certificat Art et Bible • Certificat Art et Bible • Theologie Cliquez sur le bouton bleu pour choisir le Certificat voulu Certificat Art et Bible • Initiation Art et Bible • Initiation Art et Bible • Initiation Art et Bible • Synthèse Théologique Puis cliquez click gauche sur le bouton orange Mon panier pour Valider mon panier • Enterr • terrer • terrer<                                                                                                    | + Certificat de Langues Bibliques                |                    |                   |                                             | 🏋 Ajouter à mon panier  |
| Certificat Att et Bible Certificat Art et Bible Certificat Art et Bible Art et Bible Art et Bible Chiquez click gauche sur le bouton orange Mon panier pour Valider mon panier Unis cliquez click gauche sur le bouton orange Mon panier pour Valider mon panier Certificats Certificats Cerificats Certificats Certificats Certificats Certificats                                                                                                    | + Certificat Art et Bible                        |                    |                   |                                             | Y Ajouter à mon panier  |
| Certificat At et Blok  Certificat Art et Blok  Certificat Art et Blok  Certificat Art et Blok  Art et Blok  Art et Blok  Art et Blok  Duis cliquez sur le bouton orange Mon panier pour Valider mon panier  Puis cliquez click gauche sur le bouton orange Mon panier pour Valider mon panier  Puis cliquez click gauche sur le bouton orange Mon panier pour Valider mon panier  Certificats  Mon pare  Certificats  Mon pare  Mon pare  Mon pare  Mon pa                                                                                                    | + Certificat Bible et Spiritualité               |                    |                   |                                             | 📜 Ajouter à mon panier  |
| t Tekologie   Cliquez sur le bouton bleu pour choisir le Certificat voulu     Certificat Art et Bible   + Initiation Art et Bible   + Art et Bible - Peinture   + Enluminures   + Swithèse Théologique   Puis cliquez click gauche sur le bouton orange Mon panier pour Valider mon panier   e Reur   ertificats   Certificat set certificats                                                                                                    | + Certificat Bible et Liturgie                   |                    |                   |                                             | r Ajouter à mon panier  |
| Certificat Art et Bible Certificat Art et Bible Initiation Art et Bible Art et Bible Art et Bible Art et Bible Art et Bible Function Duis cliquez click gauche sur le bouton orange Mon panier pour Valider mon panier Puis cliquez click gauche sur le bouton orange Mon panier pour Valider mon panier Certificats Certificats Certificat Art et Bible Certificat sub-                                                                                                    | + Théologie                                      |                    |                   |                                             |                         |
| Critica Ar et Bible                                                                                                    |                                                  |                    |                   |                                             |                         |
| Certificat Art et Bible  i Initiation Art et Bible  Art et Bible - Peinture  i Enluminures  Synthèse Théologique  Puis cliquez click gauche sur le bouton orange Mon panier pour Valider mon panier  Puis cliquez click gauche sur le bouton orange Mon panier pour Valider mon panier  Mon paner  Lacelie 2  Certificat Art et Bible  Synthese Théologique  Synthese Théologique Synthese Théologique Synthese Théologique Synth                                                                                                    |                                                  | Cliquez sur le bo  | outon bleu p      | oour choisir le Certificat voulu            |                         |
| Certificat Art et Bible Initiation Art et Bible Art et Bible Peinture Enluminures Synthèse Théologique  Puis Cliquez click gauche sur le bouton orange Mon panier pour Valider mon panier Puis cliquez click gauche sur le bouton orange Mon panier pour Valider mon panier  retur ertificats Mon panier Luelle 2 Certificat Art et Bible                                                                                                    |                                                  |                    |                   |                                             |                         |
| <ul> <li>Initiation Art et Bible</li> <li>Art et Bible - Peinture</li> <li>Enluminures</li> <li>Synthèse Théologique</li> </ul> Puis cliquez click gauche sur le bouton orange Mon panier pour Valider mon panier ertificats Mon panier Lettic 2 Letticat Art et Bible                                                                                                    | Certificat Art et Bible                          |                    |                   |                                             | 🏹 Ajouter à mon panier  |
| <ul> <li>Artet Bible - Peinture</li> <li>Enluminures</li> <li>Synthèse Théologique</li> </ul> Puis cliquez click gauche sur le bouton orange Mon panier pour Valider mon panier entificats Mon panier Lobelit C Entificat Artet Bible Suppression                                                                                                    | + Initiation Art et Bible                        |                    |                   |                                             |                         |
| <ul> <li>Enluminures</li> <li>Synthèse Théologique</li> <li>Puis cliquez click gauche sur le bouton orange Mon panier pour Valider mon panier</li> <li>Retour</li> <li>ertificats</li> <li>Mon panier</li> <li>ibellé \$         <ul> <li>Suppresentation</li> <li>Suppresentation</li> </ul> </li> </ul>                                                                                                    | <ul> <li>Art et Bible - Peinture</li> </ul>      |                    |                   |                                             |                         |
| Synthèse Théologique   Puis cliquez click gauche sur le bouton orange Mon panier pour Valider mon panier   Retour   ertificats   Mon panier Libellé 2 Certificat Artet Bible                                                                                                    | + Enluminures                                    |                    |                   |                                             |                         |
| Puis cliquez click gauche sur le bouton orange Mon panier pour Valider mon panier<br>ertificats<br>Mon panier<br>ubellé ≎<br>Certificat Artet Bible - Suppr                                                                                                    | + Synthèse Théologique                           |                    |                   |                                             |                         |
| Puis cliquez click gauche sur le bouton orange Mon panier pour Valider mon panier<br>ertificats<br>Mon panier<br>                                                                                                    |                                                  |                    |                   |                                             |                         |
| Retour ertificats  Mon panier uibellé  Certificat Art et Bible  Suppr                                                                                                    | Puis clique                                      | z click gauche sur | le bouton o       | orange <b>Mon panier</b> pour <b>Vali</b> o | der mon panier          |
| Retour ertificats  Mon panier Lbelié  Certificat Art et Bible — Suppr                                                                                                    |                                                  |                    |                   |                                             |                         |
| ertificats Mon panier ubelié  Certificat Artet Bible - Suppr                                                                                                    | - Retour                                         |                    |                   |                                             |                         |
| Mon panier<br>ibelié \$                                                                                                    | ertificats                                       |                    |                   |                                             |                         |
| Libellé 🗘<br>Certificat Art et Bible                                                                                                    | , Mon panier                                     |                    |                   |                                             |                         |
| - Suppr                                                                                                    | Libellé 🗘                                        |                    |                   |                                             |                         |
|                                                                                                    | Certificat Art et Bible                          |                    |                   |                                             | - Supprin               |
|                                                                                                    |                                                  |                    |                   |                                             |                         |

₽

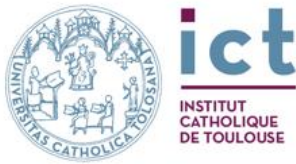

Après avoir validé le choix (panier), on arrive sur la page de **mon profil**. Il s'agit de données obligatoires réglementaires pour le Ministère de l'Education. Il faut remplir les données demandées, entre autre le N° INE, situation militaire etc...

| · · · · ·           |                                                      |                 |                        |   |  |  |
|---------------------|------------------------------------------------------|-----------------|------------------------|---|--|--|
|                     | TEX21_CAB - Certificat An et Bible                   |                 |                        |   |  |  |
|                     | Les champs marqués d'un astérisque sont obligatoires |                 |                        |   |  |  |
|                     | Spécialité si nouveau BAC général 🔘                  |                 |                        |   |  |  |
|                     | Photo d'identité * 🚯 🔐 modifier la photo             |                 |                        |   |  |  |
|                     |                                                      |                 |                        |   |  |  |
|                     |                                                      |                 |                        |   |  |  |
|                     |                                                      |                 |                        |   |  |  |
|                     |                                                      |                 |                        |   |  |  |
|                     | Titre *                                              |                 | Mademotselle ~         |   |  |  |
|                     | Genre *                                              |                 | Masculin 📀 Féminin 🔵 - |   |  |  |
|                     |                                                      |                 |                        |   |  |  |
|                     | Prénom*                                              |                 |                        |   |  |  |
|                     | 2ème prénom                                          |                 |                        |   |  |  |
|                     | Some prénom                                          |                 |                        |   |  |  |
|                     |                                                      |                 |                        |   |  |  |
|                     | Nom patronymique *                                   |                 |                        |   |  |  |
|                     |                                                      |                 |                        |   |  |  |
| Nom d'usage         |                                                      |                 |                        |   |  |  |
|                     |                                                      | 9               |                        |   |  |  |
| Date naissance      |                                                      |                 |                        |   |  |  |
| Nationalité *       |                                                      |                 |                        | ~ |  |  |
| Huconance           |                                                      |                 |                        |   |  |  |
| Pays de naissan     | ce*                                                  |                 |                        | ~ |  |  |
|                     |                                                      |                 |                        |   |  |  |
| Lieu de naissanc    | e *                                                  |                 | · ·                    |   |  |  |
|                     |                                                      |                 |                        |   |  |  |
| Ville de naissan    | ce pour les étudiants nés à l'étranger               | · –             |                        |   |  |  |
|                     |                                                      |                 |                        |   |  |  |
| Etudiants Religie   | eux ou prêtres                                       |                 |                        |   |  |  |
| 0                   |                                                      |                 |                        |   |  |  |
| Prénom religieu     | x                                                    |                 |                        |   |  |  |
|                     |                                                      |                 |                        |   |  |  |
| Antenne de ratt     | achement pour l'année 2017-2018                      |                 |                        | ~ |  |  |
| Communauté re       | lizieuse                                             |                 |                        | ~ |  |  |
| Communicate re      | ngicuse                                              |                 |                        |   |  |  |
| Diocèse d'origin    | e                                                    |                 |                        | ~ |  |  |
|                     |                                                      |                 |                        |   |  |  |
| Diocèse actuel      |                                                      |                 |                        | ~ |  |  |
|                     |                                                      |                 |                        |   |  |  |
| Diocèse ou cong     | régation d'incardination Individu                    |                 |                        | ~ |  |  |
|                     |                                                      |                 |                        |   |  |  |
| Coordonnées         |                                                      |                 |                        |   |  |  |
| Adresse fixe (Résid | fence principale) *                                  | Rue (ligne 1)*  |                        |   |  |  |
|                     |                                                      |                 |                        |   |  |  |
|                     |                                                      | Rue (ligne 2)   |                        |   |  |  |
|                     |                                                      | Rue (ligne 3)   |                        |   |  |  |
|                     |                                                      |                 |                        |   |  |  |
|                     |                                                      | CP et ville *   | Code postal V          |   |  |  |
|                     |                                                      | Pays •          |                        | ~ |  |  |
|                     |                                                      |                 |                        |   |  |  |
|                     |                                                      | ajouter une adr | esse                   |   |  |  |
|                     |                                                      |                 |                        |   |  |  |
| Comment vous con    | tacter?                                              |                 |                        |   |  |  |
| Téléphone fixe per  | sonnel *                                             |                 |                        |   |  |  |
|                     |                                                      |                 |                        |   |  |  |
| Téléphone portabl   | e                                                    | Aucune coordonn | iée                    |   |  |  |
|                     |                                                      | ajouter une coc | rdonnee                |   |  |  |
| e-mail personnel *  | -                                                    |                 |                        |   |  |  |

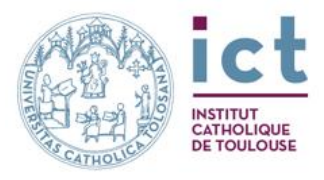

| Numéro INE ou BEA                                                                                                    | 12345678910                                                    |  |  |  |
|----------------------------------------------------------------------------------------------------|----------------------------------------------------------------|--|--|--|
| Année d'entrée à l'ICT *                                                                                                    | 2017                                                           |  |  |  |
| Année de la première inscription dans une université p<br>ou un IUFM EN FRANCE                                                                                                    | bublic                                                         |  |  |  |
| Année d'entrée dans l'enseignement supérieur EN FRA<br>•                                                                                                    | 2011 2011                                                      |  |  |  |
| Dernier diplôme obtenu *                                                                                                    | Diplôme d'établissement étranger supérieur                     |  |  |  |
| Sélectionner un autre établissement fréquenté en mên<br>temps que l'Institut Catholique de Toulouse pendant<br>l'année universitaire en cours. Sinon choisir 'sans objet<br>dans la liste. | ne<br>t                                                        |  |  |  |
| Année d'obtention du bac *                                                                                                    | 2000                                                           |  |  |  |
| Série du BAC * 🕕                                                                                                    | Équiv TITRE ETRANGER admis nationalement en équivalence        |  |  |  |
| Spécialité 1 si nouveau BAC général 🕄                                                                                                    | · · · ·                                                        |  |  |  |
| Spécialité 2 si nouveau BAC général                                                                                                    | · · ·                                                          |  |  |  |
| Lycée d'obtention du BAC *                                                                                                    | INEXISTANT Non Défini ou Sans Objet - 99999 - A L'ETRANGER 🛛 🗙 |  |  |  |
| Département d'obtention du bac *                                                                                                    | Saisir ici                                                     |  |  |  |
| Si le baccalauréat obtenu à l'étranger, essayer avec « 99999 » et « équivalence » :                                                                                                    |                                                                |  |  |  |
|                                                                                                    |                                                                |  |  |  |
| ée d'obtention du BAC * 🚯 INEXISTANT Non Défini ou Sans Objet - 99999 - A L'ETRANGER 🛛 🗙                                                                                                   |                                                                |  |  |  |
| épartement d'obtention du bac *                                                                                                    | 099 Etranger                                                   |  |  |  |

Il faut entrer « étranger » ou le code « 099 »

| Sinon, dans le cas où vous n'avez pas de baccalauréat, il faut choisir : |
|--------------------------------------------------------------------------|
| Série du bac* (BAC)                                                      |
| 0037 - Équivalence - AUTRES CAS DE NON BACHELIERS                        |
|                                                                          |

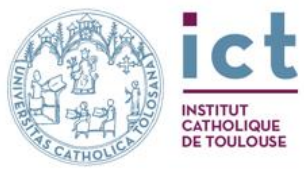

| Function of PCT P fielded   Function of PCT P fielded     Function of PCT P fielded           Function of PCT P fielded <th></th> <th>Droit à l'image Individu</th> <th></th> <th></th>                                                                                                    |                                                                                                    | Droit à l'image Individu                                                                                                    |                                          |   |
|----------------------------------------------------------------------------------------------------|----------------------------------------------------------------------------------------------------|----------------------------------------------------------------------------------------------------|------------------------------------------|---|
| Same minor                                                                                                    |                                                                                                    | Pourquoi avez-vous choisi l'ICT ? Individu                                                                                                    | Discipline non enseignée ailleurs        | × |
|                                                                                                    |                                                                                                    | Si autre, précisez                                                                                                    |                                          |   |
|                                                                                                    |                                                                                                    | Conditions générales<br>Je certifie sur l'honneur l'exactitude des renseignements<br>fournis cl-dessus et certifie avoir pris connaissance du<br>réglement intérieur, de la charte d'utilisation des<br>ressources informatiques, charte de contrôle des<br>connaissances ou la charte des examens. Par ailleurs, je<br>consens l'utilisation de mes données personnelles<br>conformément à la politique de confidentialité de l'ICT<br>disponible sur notre site http://www.ict-toulouse.fr<br>/fr/mentions-legales.html |                                          |   |
| <pre>classes classes c</pre>                                                                                                    |                                                                                                    | Comment l'étudiant a-t-il connu l'ICT?                                                                                                    | Bouche à oreille                         | ~ |
| And and a set of a set of a se                                                                                                    | 2 - Carte d'Identité (verso)<br>4 - Diplômes BAC et post BAC<br>6 - Dernier relevé de notes<br>itre de séjour (le cas échéant) | A Ajoute<br>Ji: 4 doox (13 Kc)<br>Wychowanie ekcl.                                                                                                    |                                          |   |
| ation Carlos Ar a Bile<br>cardination of the second<br>cardination of the second<br>cardination of the secon | valider/Sulvant                                                                                                    | ite : Données SISE :                                                                                                    | ✓ Valider / Suivant                      |   |
| e tablssment i friguend i en solget                                                                                                    | Valide / Suivent                                                                                                    | ite : Données SISE :<br><sup>ole</sup>                                                                                                    | ✓ Valider / Suivant                      |   |
| tion précédente ° 0 Non scolarité l'année précédente / reprise d'études                                                                                                    | Vulder/Suvert                                                                                                    | ite : Données SISE :<br>ole                                                                                                    | ✓ Valider / Suivant                      |   |
| Itserent pricter 0                                                                                                    | Validar / Suivent                                                                                                    | nte : Données SISE :<br>ole<br>Certificat Art et Bible                                                                                                    | ✓ Valider / Suivant                      |   |
| me skartik sociale   Salari  Autre  Formation initiale hors apprentisage  Formation initiale hors apprentisage  Kton melitaire*  Service accompti  teffetude d*au moirs 2 ans Interription au group  ster CROUS  tant Bourse CROUS  Lipte les bulles d'a                                                                                                    | Volider / Survert                                                                                                    | Ite : Données SISE :<br>Dele<br>Certificat Art et Bible<br>Sans objet                                                                                                    | ✓ Valider / Suivant<br>s  v              |   |
| ter de palement de la sécurité sociale ① Autre                                                                                                    | Valider / Suivent                                                                                                    | nte : Données SISE :<br>ole<br>Certificat Art et Bible<br>Sans objet<br>Nen scolarsé l'année précédente / reprise d'étude                                                                                                    | ✓ Valider / Suivant                      |   |
| me d'inscription *  Formation initiale hors apprentissage  ass annénage  CURSUSAMENAGE  service accompli  tion militaire *  Service accompli  tifte de d'au moins 2 ans inscription au group  sier CROU5  tant Bourse CROU5  Litre les builles d'i                                                                                                    | Vulider/Sitvent                                                                                                    | Ite : Données SISE :<br>De<br>Certificat Art et Bible<br>Sans objet<br>Non scolartel l'année précédente / reprise d'étude<br>bair (cl<br>Salarié                                                                                                    | Valider / Suivant                        |   |
| us andnaget  CURSUS AMENAGE  tion militaire*  Service accomple  td'édued d'au moins 2 ans Inscription au groupe  sier CROUS  tant Bourse CROUS  tant Bourse CROUS  tatt Bourse CROUS  tipe les builles d'a                                                                                                    | Validar / Suivent                                                                                                    | nte : Données SISE :<br>ole<br>Certificat Art et Bible<br>Sans objet<br>Non scolarisé l'année précédente / reprise d'étude<br>Salarié<br>salarié                                                                                                    | Valider / Suivant                        |   |
| ston militaire*     Service accompli     td*Eude d*au moirs 2 ans Inscription au group     ster CROUS     tant Bourse CROUS     tant Bourse CROUS     tant Bourse CROUS     tant Bourse CROUS     tant Bourse CROUS     tant Bourse CROUS                                                                                                    | Valides / Survert                                                                                                    | te : Données SISE :<br>ole<br>Certificat Art et Bible<br>Sans objet<br>Non scolarsé l'année précidente / reprise d'étude<br>Non scolarsé l'année précidente / reprise d'étude<br>Salarié<br>té sociale Autre                                                                                                    | Valider / Suivant                        |   |
| t d'étude d'au moins 2 ans Inscription au group<br>sier CROUS<br>lant Bourse CROUS                                                                                                    | Validar / Suivent                                                                                                    | Atte : Données SISE :<br>ble  Certificat Art et Bible  Certificat Art et Bible  Sans objet Non scolarisé l'année précédente / reprise d'étude Edit rés Salarié Ré sociale Autre Formation initiale hors apprentissage CURSUS AMENACE                                                                                                    | Valider / Suivant                        |   |
| ster CROUS<br>tant Bourse CROUS<br>idde/ / Strivent                                                                                                    | Volidee / Survert                                                                                                    | Inte : Données SISE :<br>Dele  Certificat Art et Bible  Certificat Art et Bible  Sans objet Non scolarsé l'année précédente / reprise d'étude  Non scolarsé l'année précédente / reprise d'étude  Salarié  té sociale Autre Formation initiale hors apprentissage CURSUS AMENAGE Service accompli                                                                                                    | Valider / Suivant                        |   |
| tant Bourse CR0U5 alder / Suivant Lire les bulles d'a                                                                                                    | Validar / Suivent                                                                                                    | Inte : Données SISE :<br>De<br>Certificat Art et Bible<br>Certificat Art et Bible<br>Sans objet<br>Non scolartsé l'année précidente / reprise d'étude<br>Dif l'él<br>Salarté<br>Autre<br>Formation initiale hors apprentissage<br>CURSUS AMENAGE<br>Service accompil<br>Incorption au group                                                                                                    | Valider / Suivant                        |   |
| aikier/Sulvent                                                                                                    | Volider / Suivent                                                                                                    | Inte : Données SISE :<br>Dele  Certificat Art et Bible  Certificat Art et Bible  Sans objet  Non scolarsé l'année précédente / reprise d'étude  Salarié  té sociale  CURSUS AMENAGE  CURSUS AMENAGE  Intecription au group                                                                                                    | Valider / Suivant      Valider / Suivant |   |
| Lire les bulles d'a                                                                                                    | Valides / Suivent                                                                                                    | Inte : Données SISE :<br>De<br>Certificat Art et Bible<br>Sans objet<br>Non scolartsé l'année précédente / reprise d'étude<br>Non scolartsé l'année précédente / reprise d'étude<br>Non scolartsé l'année précédente / reprise d'étude<br>Salarté<br>Salarté<br>Salarté<br>CURSUS AMENAGE<br>Service accompli<br>Inscription au group                                                                                                    | Valider / Suivant      Valider / Suivant |   |
| Choisir « Formation initiale » :                                                                                                    | Validar / Suivent                                                                                                    | Inte : Données SISE :<br>Dele  Certificat Art et Bible  Certificat Art et Bible  Sains objet Non scolarsé l'année précédente / reprise d'étud  Sainrié  té sociale CURSUS AMENACE  CURSUS AMENACE  Interription au groupe                                                                                                    | Valider / Suivant      Valider / Suivant |   |

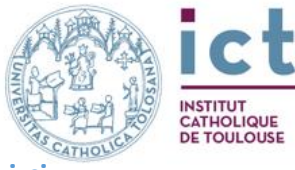

Une fois validé, le Candidat reçoit un message mail comme celui-ci :

| 0                                                                                                    | Support TICE Inscription en cours Institut Catholique de Toulouse                                                                                                    |
|----------------------------------------------------------------------------------------------------|----------------------------------------------------------------------------------------------------|
| Bonjour<br>Votre den<br>dessous.<br>L'Institut<br>Nos servi<br>inscription<br>Une fois v<br>permettro<br>Bien cord | nande de préinscription pédagogique à bien été prise en compte pour la formation décrite ci-<br>Catholique de Toulouse vous en remercie.<br>ces, après avoir contrôlé l'ensemble des éléments pédagogiques et financiers, valideront votre<br>n ou reviendront vers vous pour compléter votre dossier.<br>votre inscription validée, vous recevrez vos identifiants (ID étudiant et mot de passe) qui vous<br>ont de vous connecter à l'ENT (environnement numérique de travail) de l'ICT.<br>ialement |
| Récapitul:<br>Nom<br>Préno<br>1 Référen<br>communie<br>- Format<br>N° ID :25                                       | atif de l'inscription en cours :<br>nce interne de la préinscription (il ne s'agit pas de votre numéro d'étudiant qui vous sera<br>qué ultérieurement) : 251889607.<br>ion choisie : groupe 'TEB22_CAB - Certificat Art et Bible'<br>2029489                                                                                                    |

### 3) Je choisis ensuite le(s) Cours pour cette année :

|                                                    | Cliquez sur le + pour voir les choix : |
|----------------------------------------------------|----------------------------------------|
| Certificats                                        | t                                      |
| Que cherchez-vous? Q Recherche avancée             | R Mon panier (0)                       |
| Libellé 🗘 Documents                                |                                        |
| - Toulouse Enseignement Biblique                   |                                        |
| + Certificat d'Initiation à la Lecture de la Bible | 🙀 Ajouter à mon panier                 |
| + Certificat de Méthodologie Biblique              | 😭 Ajouter à mon panier                 |
| + Certificat d'Etudes Bibliques                    | 😭 Ajouter à mon panier                 |
| + Certificat de Largues Bibliques                  | ाष्ट्र Ajouter à mon panier            |
| + Certificat Art et Bible                          | 2 Modifier inscription                 |
| + Certificat Bible et Spiritualité                 | ख्य Ajouter à mon panier               |
| + Certificat Bible et Liturgie                     | 😭 Ajouter à mon panier                 |

Il y a des « modules » que vous ne pouvez pas ajouter au panier.

C'est en cliquant sur ceux-ci, que l'on accède aux cours :

|   | ertificat Art et Bible                                       | Modifier inscription   |
|---|--------------------------------------------------------------|------------------------|
| - | Initiation Art et Bible                                      |                        |
| + | La Bible et l'image ou l'histoire d'une rencontre singulière | Y Ajouter à mon panier |
| + | Art et Bible - Peinture                                      |                        |
| + | Enluminures                                                  |                        |
| + | Synthèse Théologique                                         |                        |
|   |                                                              |                        |

En cliquant sur « Ajouter à mon panier », le cours est sélectionné.

Il faut à nouveau entrer sur « Mon panier » Certificats
Que cherchez-vous ?
Q Recherche avancée
Libellé 
Documents
- Toulouse Enseignement Biblique

Après avoir validé le panier, vous obtenez une fenêtre où, à nouveau, il faut remplir/valider/compléter les informations, ou ajouter les pièces jointes demandées.

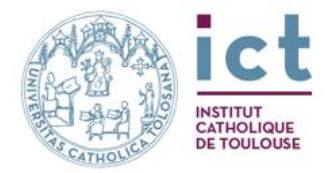

#### 4) Je choisis le support des cours :

| ATTENTION ! Il n'y a plus de support CD :      |                                                                        |   |  |  |
|------------------------------------------------|------------------------------------------------------------------------|---|--|--|
| Certificats                                    |                                                                        |   |  |  |
| Mon panier Mes informations TEB22_4            | ABI_BIH - La Bible et l'image ou l'histoire d'une rencontre singulière |   |  |  |
| La Bible et l'image ou l'histoir               | e d'une rencontre singulière                                           |   |  |  |
| Choix du cours                                 |                                                                        |   |  |  |
| Libellé                                        | La Bible et l'image ou l'histoire d'une rencontre singulière           |   |  |  |
| Choix du support de cours Inscription au cours |                                                                        | ĺ |  |  |
| *: saisie obligatoire                          | CDROM.                                                                 |   |  |  |
| A Malidar (Science)                            | Moodle<br>Papier                                                       |   |  |  |
| <ul> <li>Valider / Sulvant</li> </ul>          |                                                                        |   |  |  |

#### Le choix du support effectué, je reçois le message mail automatique de la part de TICE :

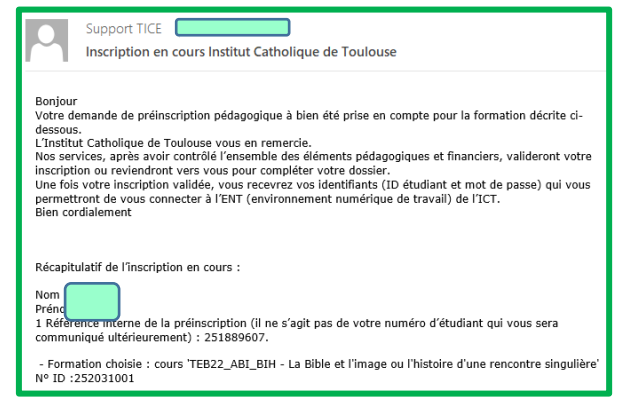

Ainsi que la confirmation affichée sur la page de Scolaweb : Certificats

1 Pré-inscription pédagogique effectuée avec succés. Votre dossier est pris en charge par les services de l'ICT qui reviendront vers vous une fois votre inscription totalement validée.